## PERSONALIZZA LA TUA ESPERIENZA AUDIO CON **L'APP LIBRATONE**

Scarica l'app gratuita Libratone per personalizzare la tua esperienza FullRoom<sup>®</sup> con gli altoparlanti Libratone. Fornendo all'applicazione informazioni sulla posizione del sistema audio, essa regolerà automaticamente le impostazioni degli altoparlanti Libratone per adattare il suono alla stanza.

Per scaricare l'app, vai sull'App Store o su Google Play.

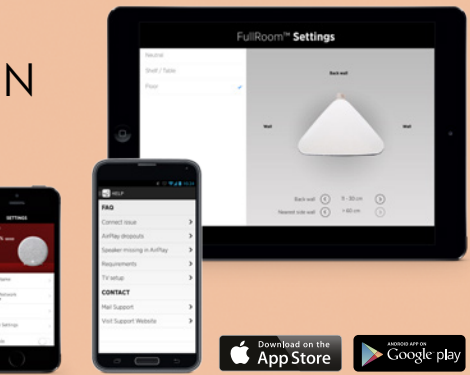

## GUIDA RAPIDA LIBRATONE DIVA

TV BLUETOOTH AIRPLAY DLNA

www.libratone.com

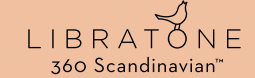

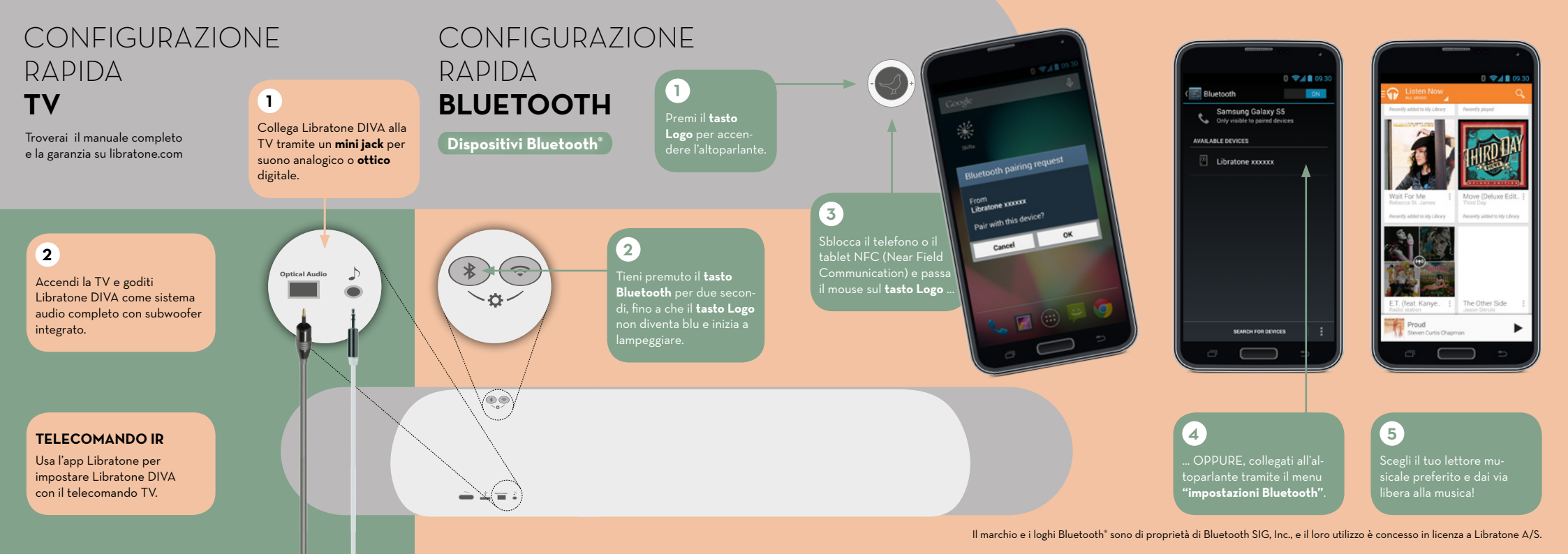

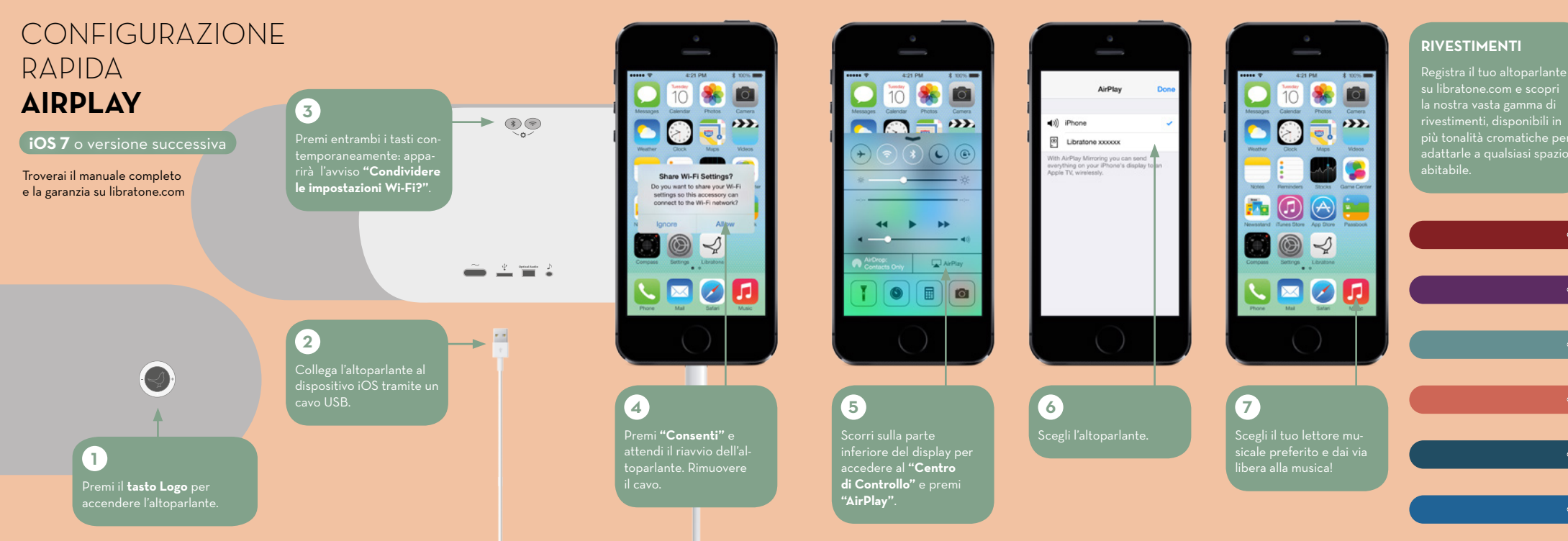

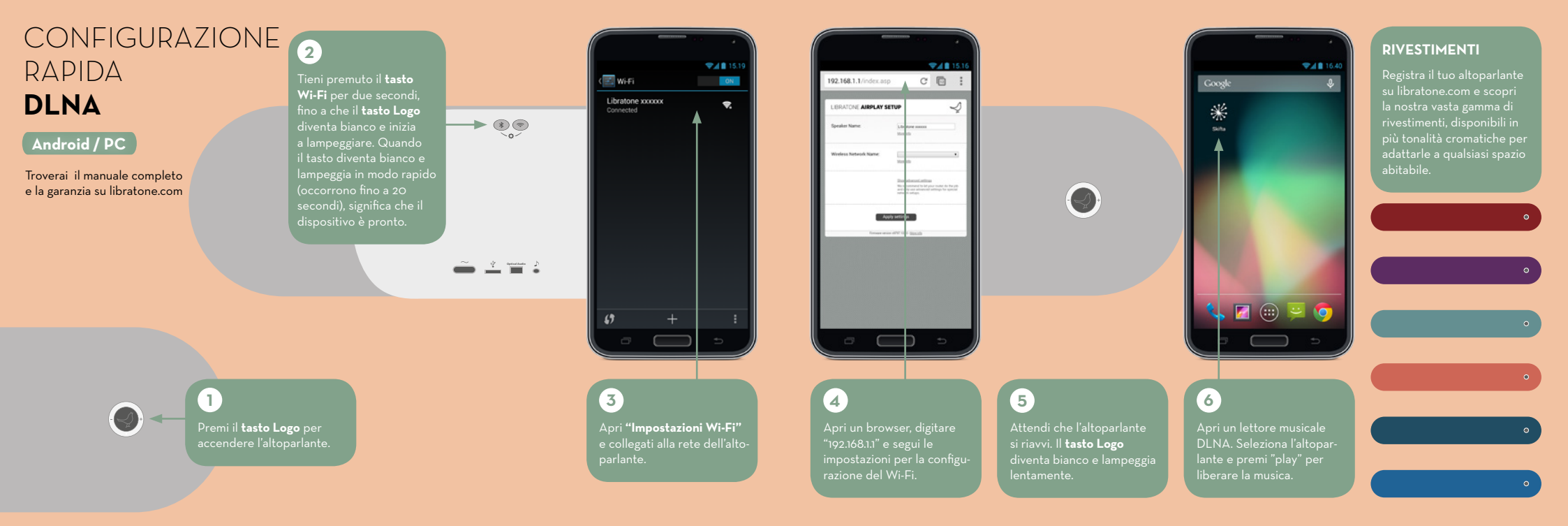